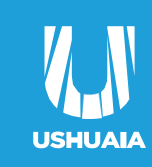

#### más activa

1

2

3

# Instructivo Inscripción INAP

## Departamento de Capacitaciones

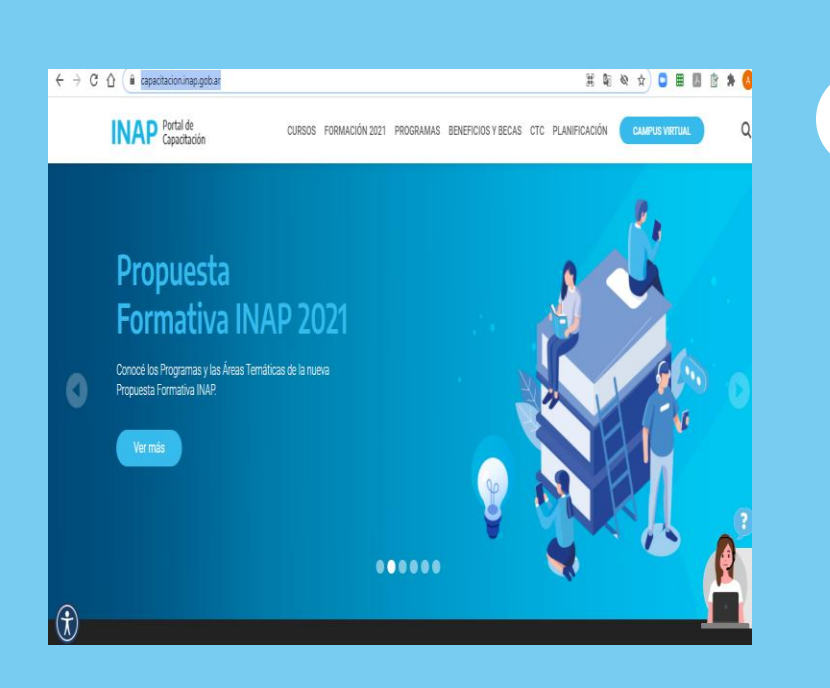

### https://capacitacion.inap.gob.ar/

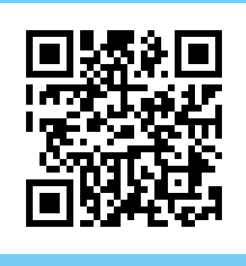

#### O escanear el QR con tu celular

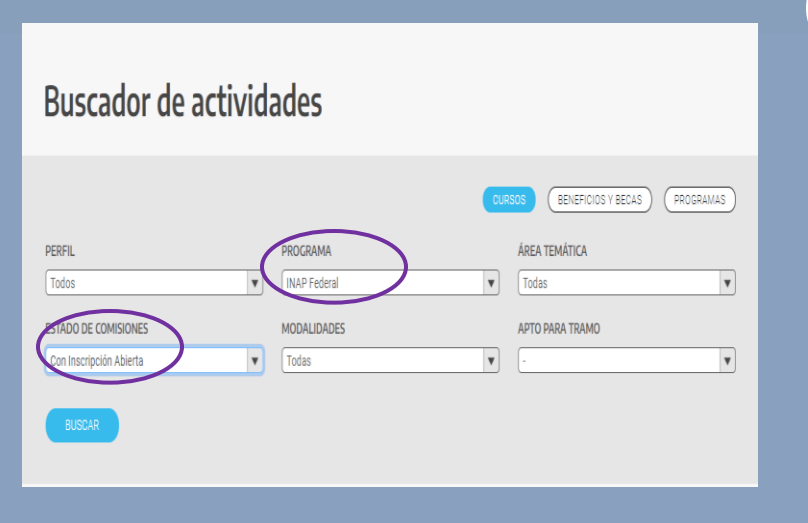

#### Ir hasta donde dice "BUSCADOR DE ACTIVIDADES" (deslizarse hasta el medio de la página)

En "PROGRAMA", seleccionar "INAP Federal"

En "ESTADO DE COMISIONES", seleccionar "CON INSCRIPCIÓN ABIERTA"

Presionar "BUSCAR".

realizar.

|                                        | Curso Virtual Autogestionado                                                                      |  |
|----------------------------------------|---------------------------------------------------------------------------------------------------|--|
|                                        |                                                                                                   |  |
| INAP Instituto Nacio<br>Administración | nat de la Secretaria de Cestión y Empleo Público Público Argentina                                |  |
| не, з Sep 2020 10 09 АМ                | Sistema de Inscripción Web                                                                        |  |
| Actividad                              | (IN34510/20) LEY MICAELA: SENSIBILIZACIÓN EN LA TEMÁTICA DE GÉNERO Y VIOLENCIA CONTRA LAS MUJERES |  |
| Comisión                               | (PROGRAMA FEDERAL)<br>IN-PP-39674                                                                 |  |
| Realización                            | Fecha de Inicio         24/09/2020           Fecha de Finalización         08/10/2020             |  |
| Por favor complete con sus datos       |                                                                                                   |  |
| CUIT/CUIL/CDI                          |                                                                                                   |  |
| Apellido<br>Nombre                     |                                                                                                   |  |
|                                        | Confirma                                                                                          |  |

ACCEDER A INSCRIPCIÓN

2020 BENEFICIOS Y BECAS CTC PLANIFICACIÓN

os de la

atica-de

#### Presionar en "ACCEDER A **INSCRIPCIÓN**"

Completar correctamente todos "CONFIRMAR".

| CUTT/CUTL/CDI<br>Apellido<br>Nombre<br>Sexo © Femenino Masculino<br>Email<br>Fecha de Nacimiento @ @ (dd/mm/aaaa)<br>Último nivel de estudios alcanzado @ <u> Seleccione un Nivel</u> |       |
|----------------------------------------------------------------------------------------------------|-------|
| Apellido Nombre Sex0  Femenino Masculino Email Fecha de Nacimiento Último nivel de estudios alcanzado  Seleccione un Nivel                                                            |       |
| Nombre       Sexo                                                                                                    |       |
| Sexo                                                                                                    |       |
| Email Fecha de Nacimiento Último nivel de estudios alcanzado                                                                                                    |       |
| Fecha de Nacimiento Último nivel de estudios alcanzado <u>··· Seleccione un Nivel</u> Var terto comole un Nivel                                                                       | ~~~~~ |
| Último nivel de estudios alcanzado Seleccione un Nivel                                                                                                    |       |
| Ver fexto completo                                                                                                    |       |
| Cantidad de agentes a cargo                                                                                                    | 1     |
| Breve descripción de tareas relacionadas<br>con el puesto                                                                                                    |       |
| Lugar de Revista                                                                                                    |       |
| Argentina 🗸                                                                                                    |       |
| Provincia TLERRA DEL FUEGO  Ver texto completo Ver texto completo                                                                                                    |       |
| Trabaja en Organismo Público O SI O NO                                                                                                    |       |
| Organismo del Coordinador Técnico de Capacitación Ver texto completo                                                                                                    |       |
| Situación escalafonaria 🕺 Koros / No Corresponde / No corresponde / No corresponde / No corresponde / No corresponde                                                                  |       |
| Organismo donde trabaja Dep. Otro Organismo Público V Cód. 3218 Elegir                                                                                                    |       |
| Enviar datos                                                                                                    |       |

#### Completar todos lo datos requeridos.

En la parte de "LUGAR DE REVISTA" completar de la sig. Manera:

•Organismo del coordinador técnico de capacitación: NO CORRESPONDE poner) OTRO/NO CORRESPONDE

- Organismo donde trabaja: OTRO ORGANISMO **PÚBLICO**
- CÓDIGO DE ente(cod): **3218 MUNICIPALIDAD DE USHUAIA**

Para finalizar presionar "ENVIAR DATOS"

Si tenés algún inconveniente para inscribirte o para información escribinos a <u>cbpbienestarpersonal@gmail.com</u>

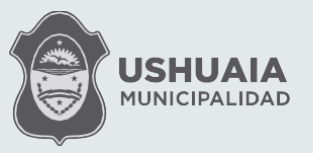

www. ushuaia.gob.ar